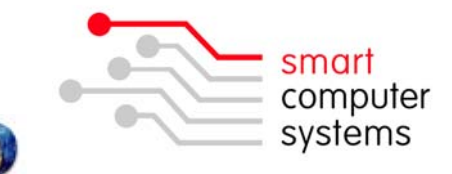

## Creating a Signature for Thunderbird E-Mail 🧐

The following will guide you to creating a signature that will appear at the bottom of each E-Mail you send.

- 1. Open Thunderbird E-Mail, and 'Write' a new E-Mail. In the body of the E-Mail, write your signature how you want it to look.
- 2. Select 'Save'  $\rightarrow$  'File'. Browse to your H:/ drive and save the file name as 'signature' and the file type as HTML. Close the message window and select 'Don't Save'.

| 🚔 Compose: (no subject)                                                               |       |
|---------------------------------------------------------------------------------------|-------|
| <u>File E</u> dit <u>View</u> Insert Format Options <u>Tools</u>                      | 0     |
| Send Contacts Spell Attach Security Save                                              |       |
| From:                                                                                 |       |
| To: 🔚 Draft                                                                           |       |
| Iemplate                                                                              | •     |
|                                                                                       |       |
| Subject:                                                                              |       |
| Body Text 💟 Verdana 🔍 🟴 A                                                             | A B I |
| Mrs Crabtree<br>Principal<br>Red Apple Primary School<br>principal@redapple.school.nz | < ]   |
|                                                                                       | ~     |
| <)                                                                                    | >     |
|                                                                                       |       |

- 3. Select 'Tools'  $\rightarrow$  'Accounts'. Click on the very top option which will be yourusername@yourschool.school.nz
- 4. On the right hand side menu, select 'Choose...'. Browse to your signature.html file and select 'Open'. Select 'OK' in Account Settings.

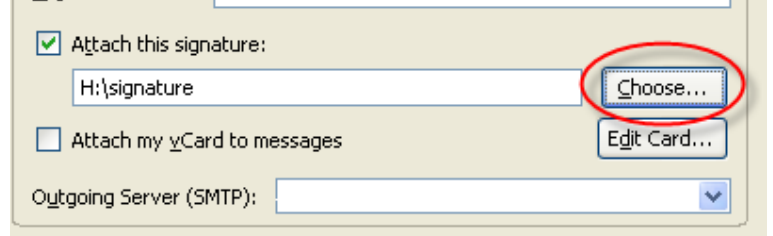

5. When you write a message, your signature will be included at the bottom.

1 Birmingham Drive • Middleton • Christchurch • New Zealand •
P.O.Box 7702 • Sydenham • Christchurch • New Zealand •
Phone +64 3 982 2233 • fax +64 3 982 2234 •
web: www.smartcom.co.nz • email: office@smartcom.co.nz •